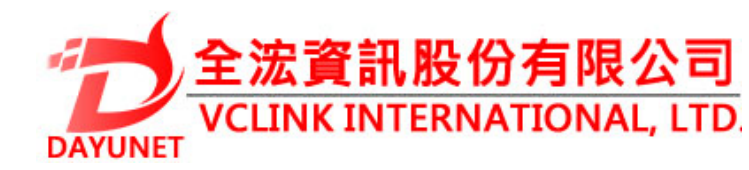

## GXW4200 SERIES FXS模擬IP網關

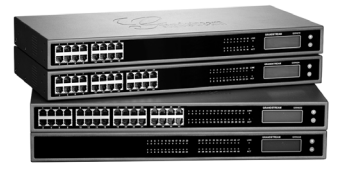

22175 新北市汐止區新台五路一段99號16樓之2

Tel: (02) 2697-5198

Fax: (02) 2697-5196

www.dayunet.com.tw

For Warranty and RMA information, please visit www.dayunet.com

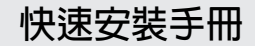

ZH

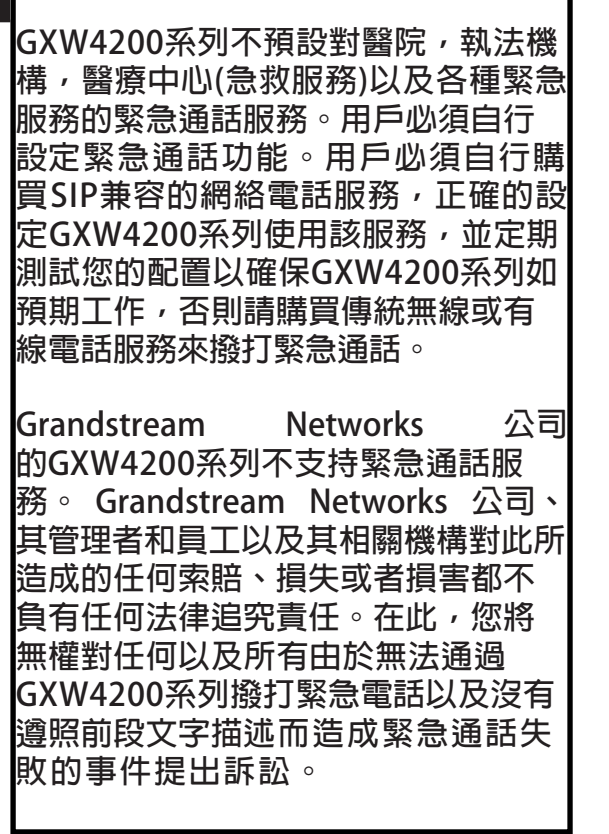

## 注意事項

- ·請勿嘗試打開,拆解,或修改設備
- 請勿使用第三方電源適配器
- ・請勿將本設備暴露在以下溫度範圍之外:

工作:0°C to 45°C 儲存:-20°C to 60°C

・請勿將設備暴露在以下濕度範圍之外: 10%至90%非冷凝

•請勿在設備系統啟動或固件升級的過程中切 斷電源。您可能會損壞固件,並導致本機发生 故障。

# 設備包裝清單

IP 模擬網關

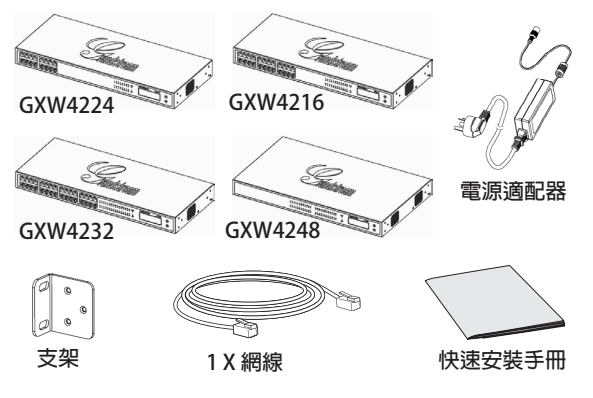

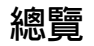

Grandstream的GXW4200系列提供了一個易 於管理,易於配置的虛擬和/或分支機構的IP 通信解決方案的任何業務。GXW4200系列支 持當前流行的語音編解碼,而且擁有與第三方 SIP供應商有著完整SIP兼容性和互操作性。從 而使您可以充分利用VoIP技術優勢的,將傳 統的電話系統集成到一個VoIP網絡,並有效 地管理通信成本。GXW4200系列具有緊凑的結 構設計,並提供卓越的音頻質量,豐富的功 能,強大的安全保護,和優秀的可管理性。它 同時具備自動配置,遠程管理和升級的功能。

#### 連接GXW4200系列

請根據下頁的指示參閱下圖

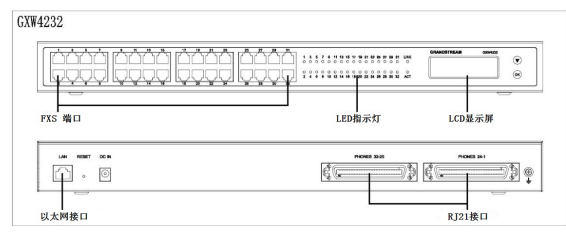

這裡是GXW4232的示例。

#### 連接網關

1.將一個標準的按鍵式的模擬電話(或傳真 機)通過RJ11轉RJ21線連接到模擬信號端口。

2.將以太網線的一段連接到GXW4200的LAN端 口,而另一端連接到上行鏈路端口(路由器, 調制解調器等)。

3.用内置的網頁服務器或IVR(互動式語音提示 功能)菜單,您可以進一步設定手機使用靜態 或動態IP地址。

### 配置 GXW4200

#### 使用互動式語音提示進行配置

在模擬電話端,按\*\*\*進入IVR菜單。按照語音 指令,進行設置。

#### 使用内置的網頁服務器進行配置

1.在模擬電話端,按\*\*\*進入IVR菜單。輸入選項 002獲得網關的IP地址。(IP地址,也可以從前 部液晶屏獲得)

2.在您的PC網頁瀏覽器中輸入設備的IP地址。

3.使用密碼 "admin" 登錄並配置網關。

您將需要以下信息來通過網頁瀏覽器配置 GXW4200系列:

- 如果使用靜態地址需要IP地址,子網掩碼和默認網關的IP。
- SIP服務器和/或代理服務器的FQDN或IP地 址,一個配置文件各一個(共4個)。
- 用戶的註冊信息:用戶名,認證ID,密碼 (輸入信息到FXS端口標籤)。
- 如需額外對設備進行配置,請聯繫你的互 聯網電話服務提供商。

### 應用環境示例

以下的三種的環境,可以通過GXW4200系列,有效地利用VoIP和互聯網。

將GXW4200配置在有PBX的VoIP網絡

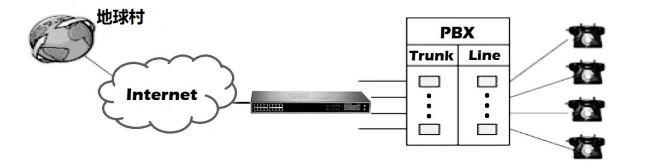

#### 將GXW4200配置在沒有PBX的VoIP網絡

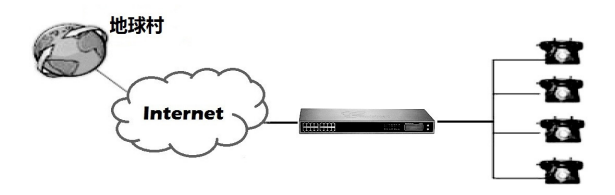

將GXW4200與FXO網管搭配使用

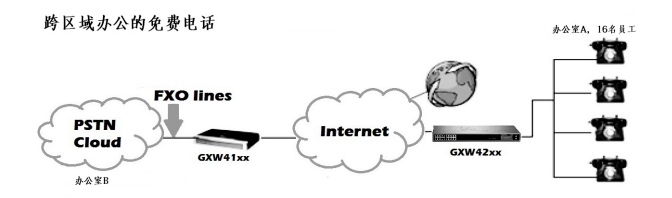

請下載用戶手冊和常見問題解答以獲得更詳細 的配置說明:

http://www.grandstream.com/products